# HƯỚNG DẪN MỞ PORT MỘT SỐ MODEM THÔNG DỤNG

# 1. THÔNG SỐ CẦN BIẾT TRÊN CAMERA.

| Giả sử camera của địa chỉ<br>- IP address : 192,168,1 | IP trong LAN:<br>200    |              |                                                                                                    |         |
|-------------------------------------------------------|-------------------------|--------------|----------------------------------------------------------------------------------------------------|---------|
| Network                                               | type                    |              |                                                                                                    |         |
| 💿 LA                                                  | N                       |              |                                                                                                    |         |
| C                                                     | )<br>Get IP address au  | utomatically |                                                                                                    |         |
| ۲                                                     | )<br>Use fixed IP addro | ess          |                                                                                                    |         |
|                                                       | IP address              |              | 192.168.1.197                                                                                                    |         |
|                                                       | Subnet mask             |              | 255.255.255.0                                                                                                    |         |
|                                                       | Default router          |              | 192,168,1,1                                                                                                    |         |
|                                                       | Drimary DNS             |              | 202 162 0 191                                                                                                    |         |
|                                                       | Primary DNS             |              | 203.102.0.181                                                                                                    |         |
|                                                       | Secondary DNS           |              | 203.162.4.191                                                                                                    |         |
| ✓                                                     | Enable UPnP pres        | sentation    |                                                                                                    |         |
|                                                       | ] Enable UPnP por       | t forwarding | I                                                                                                    |         |
| - Port cho camera:                                    |                         |              |                                                                                                    |         |
| <u>Series 7000:</u>                                   |                         | 9            | <u>Series: 6000</u>                                                                                                    |         |
| Http port: 5000                                       |                         |              | Http port: 5000                                                                                                    |         |
| RTSP port: 5001                                       |                         |              | UDP video port                                                                                                    | : 5001  |
| ľ                                                     |                         |              | UDP audio port                                                                                                    | : 50002 |
| НТТР                                                  |                         |              | r in the second second s |         |
| HTTP port                                             | 5000                    | нттр         |                                                                                                    |         |
| RTSP streaming                                        |                         | L            |                                                                                                    | 5001    |
| Enable RTSP authentication                            |                         |              | THP POIL                                                                                                    | 1001    |
| Access name                                           | live.sdp                | Strea        | ming                                                                                                    |         |
| RTSP port                                             | 5001                    | ι            | JDP audio channel port                                                                                                    | 5002    |
| RTP port for video                                    | 5558                    | 1            | IDD video channel port                                                                                                    | 5003    |
| RTCP port for video                                   | 5559                    | (            | oor video channei port                                                                                                    | 5003    |
| RTP port for audio                                    | 5556                    |              |                                                                                                    | Save    |
| RTCP port for audio                                   | 5557                    |              |                                                                                                    |         |

# 2. MỘT SỐ MODEM THÔNG DỤNG.

### 2.1 Mở port trên modem router Zyxel.

- **Bước 1** Gõ địa chỉ IP của modem router vào thanh address trong web browser. Theo mặc định địa chỉ IP của router Zyxel là <u>http://192.168.1.1</u>

Bước 2: Điền username và password để truy cập vào modem router. Theo mặc định username là admin và password là 1234. Sau khi truy cập vào router bạn sẽ quan sát thấy menu sau:

| Site Map     |                                          |                                                                                                    |
|--------------|------------------------------------------|----------------------------------------------------------------------------------------------------|
|              |                                          |                                                                                                    |
| Wizard Setup | Advanced Setup                           | Maintenance                                                                                                    |
| Wizard Setup | Password                                 | System Status<br>DHCP Table                                                                                                    |
|              | Security<br>Dynamic DNS                  | Firmware                                                                                                    |
|              | Remote Management                        |                                                                                                    |
|              | Site Map<br>Wizard Setup<br>Wizard Setup | Site Map<br>Wizard Setup<br>Wizard Setup<br>Wizard Setup<br>Mizard Setup<br>Mizard |

- Bước 3: Click chuột vào NAT giữa màn hình bạn sẽ quan sát thấy menu sau:

|                     | NAT - Mode                  |
|---------------------|-----------------------------|
| Wizard Setup        | Network Address Translation |
| Advanced Setup      | SULA Only Edit Details      |
| e Password          | O Full Feature Edit Details |
| r LAN               |                             |
| r NAT               |                             |
| r Security          | Apply Apply                 |
| < Dynamic DNS       |                             |
| r Remote Management |                             |
| Maintenance         |                             |

Bước 4: Ngay khi menu trên xuất sẽ xuất hiện dấu chấm tại trường SUA Only (mặc định lựa chọn SUA Only). Click chuột vào tuỳ chọn Edit Detail kề bên cạnh SUA Only bạn sẽ quan sát thấy menu sau:

|                   | NAT - Edit St | IA/NAT Server Set |              |              |
|-------------------|---------------|-------------------|--------------|--------------|
| Nizard Setup      |               | Start Port No.    | End Port No. | IP Address   |
| Advanced Setup    | 1             | All ports         | All ports    | 0000         |
| Pasaword          | 2             | 80                | 80           | 192.168.1.33 |
| - LAN             | 3             | 0                 | 0            | 0.0.0.0      |
| r NAT             | 4             | 0                 | 0            | 0.0.0        |
| Departer DMS      | 5             | 0                 | 0            | 0.0.0.0      |
| Remote Management | 6             | 0                 | 0            | 0000         |
|                   | 7             | 0                 | 0            | 0.0.00       |
| faintenance       | 8             | 0                 | d o Cha      | 0000         |
| nond              | 9             | 0                 | 0            | 0000         |
|                   | 10            | 0                 | 0            | 0.0.0.0      |
|                   | 11            | 0                 | 0            | 0000         |
|                   | 12            | 0                 | 0            | 0.0.00       |

- Bước 5: Gõ vào hộp thoại Start Port No: nhập vào port cần chuyển tiếp

End Port No: nhập vào port cần chuyển tiếp

IP Address điền vào địa chỉ IP của camera

# Ví dụ: Ta có 2 camera

| * Camera series 7000:     | * Camera series 6000:     |
|---------------------------|---------------------------|
| Start port No: 5000       | Start port No: 5000       |
| End port No : 5001        | End port No : 5002        |
| IP address: 192.168.1.200 | IP address: 192.168.1.200 |

## <u>\* Chú ý:</u>

- Trường hợp khác của Zyxel vào **Network** ->**NAT** -> chọn **Port forwarding** rồi chọn **User define** như hình.

| ZyXEL                                              |                                                                                    |                                                                                                    |                  |                            |                                      |                                                       | ? 🕄                                            |
|----------------------------------------------------|------------------------------------------------------------------------------------|----------------------------------------------------------------------------------------------------|------------------|----------------------------|--------------------------------------|-------------------------------------------------------|------------------------------------------------|
| P-660R-T1 v2<br>Network<br>- WAN<br>- LAN<br>- NAT | Network > NAT > Por<br>General Por<br>Default Serve<br>Port Forward<br>Service Nam | t Forwarding<br>t Forwarding<br>er Setup<br>er 0.0.0.0<br>ing<br>e ywwy                                                                               |                  | ]<br>Server J              | P Address 0.0.0                      | ).0                                                   | Add                                            |
| E Security<br>E-Advanced<br>E-Maintenance          | * Acti<br>1 v<br>2 v                                                               | VE WWWV<br>FTTPS<br>FTP<br>E-mail (SMTP)<br>E-mail (POP3)<br>Telnet<br>NetMeeting<br>PPTP<br>IPSec<br>VoIP (SIP)<br>TFTP<br>Real-Audio<br>User define | Vame<br>RA<br>A2 | Start Port<br>7135<br>7137 | End Port<br>7136<br>7138<br>Ny Cance | Server IP Address<br>192.168. 1.200<br>192.168. 1.250 | Modify<br>医 <sup>2</sup> 面<br>医 <sup>2</sup> 面 |

- Sau đó sẽ xuất hiện Rule Setup

| ZyXEL                                                                                    |                                                                                                    | Active: phải được check<br>Service Name: tên cho camera                                                                       |
|------------------------------------------------------------------------------------------|----------------------------------------------------------------------------------------------------|----------------------------------------------------------------------------------------------------|
| P-660R-T1 v2<br>Network<br>-WAN<br>-LAN<br>-NAT<br>Security<br>Advanced<br>E-Maintenance | Network > NAT > Port Forwarding          Rule Setup         Active         Service Name         Start Port         End Port         Server IP Address | Start port, end port: port bắt đầu và<br>kết thúc cho camera<br>Server IP Address: địa chỉ lp của<br>camera<br>=> Click Apply |

#### 2.2 Mở port cho modem router D-link.

- Bước 1: Gõ địa chỉ IP của modem router vào thanh address trong web browser. Theo mặc định địa chỉ IP của modem router Dlink là <u>http://192.168.1.1</u>
- **Bước 2**: Điền username và password để truy cập vào modem router. Theo mặc định username là admin và password là admin. Sau khi truy cập vào modem router bạn sẽ quan sát thấy menu sau:

| D-Link<br>Building Networks for People |                                                                               | DSL-504T<br>ADSL Router                                                                                                    |                                                                                              |                                                                                                    |                                    |  |  |  |
|----------------------------------------|-------------------------------------------------------------------------------|----------------------------------------------------------------------------------------------------|----------------------------------------------------------------------------------------------|----------------------------------------------------------------------------------------------------|------------------------------------|--|--|--|
|                                        | Home                                                                          | Advanced                                                                                                    | Tools                                                                                        | Status                                                                                               | Help                               |  |  |  |
| Wizard                                 | Setup Wiza<br>The DSL-504<br>The setup wiz<br>Service Provid<br>minures. Plea | ard [adv]<br>F is an ADSL Router idea<br>ard will guide you to confi<br>er(). The DSL-504T's eas<br>se follow the setup wizar | I for home networkir<br>gure the DSL-504T<br>y setup will allow you<br>d steo by steo to cor | g and small business i<br>o connect to your ISP (I<br>to have internet acces<br>figure the DSL-504T. | networking.<br>nternet<br>s within |  |  |  |
| DHCP<br>DNS<br>Dynamic DNS             |                                                                               | (                                                                                                    | Run Wizard                                                                                   |                                                                                                    |                                    |  |  |  |

- Bước 3: Chọn tab Advanced rồi vào phần Lan Clients: Add địa chỉ IP của Camera
  - IP address: nhập địa chỉ IP của camera Hostname: tên camera tương ứng
  - => sau đó chọn Add

| Home        | Adv                                  | anced           | Tools                | Statu     |
|-------------|--------------------------------------|-----------------|----------------------|-----------|
| LAN Clients |                                      |                 |                      |           |
| IP Address  |                                      |                 |                      |           |
| Host Name   |                                      |                 |                      |           |
|             |                                      |                 | Add                  |           |
|             |                                      | -               |                      |           |
|             |                                      |                 |                      |           |
|             |                                      |                 |                      |           |
|             |                                      | Valid IP Range: | 192.168.0.151 - 192. | 168.0.200 |
|             | Static                               | Addresses       |                      |           |
|             | Delete                               | IP Address      | Host Names           | Type      |
|             |                                      | 192.168.0.100   | FTP_Server           | Static    |
|             |                                      |                 |                      |           |
|             | A Design of the second second second |                 |                      |           |
|             | Dynan                                | nic Addresse    | S                    |           |

Mục LAN IP: chọn địa chỉ camera tương ứng mà ta đã thêm vào trong mục Lan Client Chọn mục user rồi chọn Add.

| Category                    | Available Rules | _         | Applied Rules |  |
|-----------------------------|-----------------|-----------|---------------|--|
| O Games                     |                 |           |               |  |
| O VPN                       |                 |           |               |  |
| Audio/Video                 |                 | Add >     |               |  |
| 🔿 Apps                      |                 | < Remove) |               |  |
| <ul> <li>Servers</li> </ul> |                 |           |               |  |
| Oser                        |                 |           |               |  |
|                             | Add Edit Dele   | ete       |               |  |

- Bước 5: xuất hiện Rule Management

Rule Name: tên rule Protocol: chọn giao thức, thông thường nên chọn cả hai Port Start, Port End, Port Map, Port Map End: nhập port muốn chuyển tiếp.

=> Nhấn apply để xác nhận việc thiết lập

| Rule Ma | inagement  |        |          |            |              |        |
|---------|------------|--------|----------|------------|--------------|--------|
|         | Rule Name  | Camera |          |            |              |        |
|         | Protocol   | TCP    | *        |            |              |        |
|         | Port Start |        |          | Port E     | nd           |        |
|         | Port Map   |        |          | Port M     | lap End      |        |
|         |            |        |          | <b>6</b> 3 |              |        |
|         |            |        | Apply    | Cancel     |              |        |
| Protoco | Port S     | tart   | Port End | Port Map   | Port Map End | Delete |
| TCP,UD  | P 100      | )      | 100      | 100        |              |        |

-Bước 6: Sau đó trở về mục Virtual Server:

Trong phần **Available Rules** chọn rule vừa tạo tương ứng IP Lan của camera trong mục Rule Management, sau đó nhấn ADD để chuyển sang phần **Applied Rule**.

=> Sau đó nhấn Apply để kết thúc

### 2.3 Mở port cho modem router SIEMENS, TCL, TP-Link, ....

- Bước 1: Gõ địa chỉ IP của modem router vào thanh address trong web browser. Theo mặc định địa chỉ IP của modem router là <u>http://192.168.1.1</u>
- **Bước 2**: Điền username và password để truy cập vào modem router. Theo mặc định username là admin và password là admin.
- Bước 3: Chọn Advanced Setup rồi chọn NAT, tiếp tục chọn Virtual servers rồi chọn nút Add.

Sau đó chọn mục Custom server và nhập tên mô tả cho từng camera

| SIEME                                  | NS                                                                                                    |                                                                                                    |
|----------------------------------------|----------------------------------------------------------------------------------------------------|----------------------------------------------------------------------------------------------------|
| Device Info<br>Advanced Setup<br>WAN   | NAT - Virtual Servers<br>Select the service name, and enter the server IP address and click "Save/Apph<br>Port End" cannot be changed. It is the same as "External Port End" nor<br>either one is modified.<br>Remaining number of entries that can be configured:31<br>Server Name: | sly" to forward IP packets for this service to the specified server. NOTE: The "Internal<br>irmally and will be the same as the "Internal Port Start" or "Esternal Port End" if |
| LAN<br>NAT                             | select a Services     Select One                                                                                                    | Nhập địa chỉ cho camera                                                                                                    |
| Virtual Servers<br>Port Triggering     | Custom Server:<br>Server IP Address: 192.168.1.                                                                                                    | tương ứng                                                                                                    |
| DM2 Host<br>Security<br>Routing<br>DNS | Eutonal Deck Start/Eutonal Deck End Deckard Totanal Deck                                                                                                    | Save/Apply                                                                                                    |
| DSL<br>Diagnostics<br>Management       |                                                                                                    |                                                                                                    |
|                                        |                                                                                                    |                                                                                                    |
| Nhập po                                | rt bắt đầu và kết thúc                                                                                                    |                                                                                                    |
| cho came                               | era rõi chọn giao thức                                                                                                    |                                                                                                    |
| tương ứn                               | g ở mục Protocol                                                                                                    |                                                                                                    |
|                                        |                                                                                                    |                                                                                                    |

#### 2.4 Mở port cho modem router Draytek.

- **Bước 1:** Gõ địa chỉ IP của modem router vào thanh address trong web browser. Theo mặc định địa chỉ IP của modem router là <u>http://192.168.1.1</u>
- **Bước 2**: Điền username và password để truy cập vào modem router. Theo mặc định username là admin và password là admin. Sau khi truy cập vào modem router bạn sẽ quan sát thấy menu sau:
- Bước 3: Chọn NAT Setup rồi chọn Open ports Setup .

| <b>Dray</b> Tek                                                                       | Model : Vigor2500<br>Firmware Version : v2.51<br>Build Date/Time : Tue May 25 1<br>LAN MAC Address : 00-50-7F-E0-5                             | 7:7:66.33 2004 Vigor seri<br>AA-F7 250      | 0 |  |  |
|---------------------------------------------------------------------------------------|----------------------------------------------------------------------------------------------------|---------------------------------------------|---|--|--|
| Main > Advanced Setup > NAT S                                                         | Setup                                                                                                    |                                             |   |  |  |
| >> <u>Con</u><br>>> <u>DMZ</u><br>>> <u>Ope</u><br>>> <u>Vie</u><br>Private<br>10.0.0 | Antipure Port Redirection Tab<br>Z Host Setup<br>en Ports Setup<br>w Well-Known Ports List<br>P Address Range defined by<br>0.0 10.255.255.255 | le<br>RFC-1918:<br>(10/8 prefix)            |   |  |  |
| 172.16                                                                                | 5.0.0 172.31.255.255<br>58.0.0 192.168.255.255                                                                                                 | (172.16/12 prefix)<br>5 (192.168/16 prefix) |   |  |  |
|                                                                                       | Converight/c) 2009 DrawTe                                                                                                    | k Carp. All Dickle Reserved                 |   |  |  |
| copyingni(c) 2003, braytek corp. All nights reserved.                                 |                                                                                                    |                                             |   |  |  |

- Bước 4: Sau đó tiếp tục chọn 1 mục (từ 1 đến 10) trong phần Index, sau đó phải check vao ô Enable Open ports

| Dray                                                                                       | Model : Vig<br>Firmware Version : v2:<br>Build Date/Time : Tue<br>LAN MAC Address : 004                                                                                                    | or2500<br>51<br>: May 25 17:7:56.33 2004<br>50:7F-E0-5A-F7                                                                                            | orseries<br>2500                                                                                                    |                                                                 |
|--------------------------------------------------------------------------------------------|----------------------------------------------------------------------------------------------------|----------------------------------------------------------------------------------------------------|----------------------------------------------------------------------------------------------------|-----------------------------------------------------------------|
| Main > Advanced                                                                            | I Setup > NAT Setup > Open Ports Setup >                                                                                                    | • Edit Open Ports Setup                                                                                                    |                                                                                                    |                                                                 |
|                                                                                            | Index No. 1  Comment IP PHONE                                                                                                    |                                                                                                    | Comment: tê<br>Local compu<br>cho tương ứn                                                                                          | n mô tả cho camera<br>I <b>ter:</b> nhập địa chỉ lp<br>g camera |
|                                                                                            | Local Computer         192         168           Protocol         Start Port         End F           1.         TCP ♥         1801         1801           2.         UDP ♥         1         1102           3.         0         0         0 | I     III     Choose Protocol       Port     Protocol     Start I       6.     I     0       7.     I     0       8.     I     0       9.     I     0 | Port         End Port           0         0           0         0           0         0           0         0           0         0 |                                                                 |
| Protocol: chon giao the<br>(TCP hay UDP ,<br>Start port, End port: p<br>thúc tương ứng với | ức cho camera<br>.)<br>port bắt đầu kết<br>i camera                                                                                                    | 10. – V 0                                                                                                    | 0                                                                                                    |                                                                 |